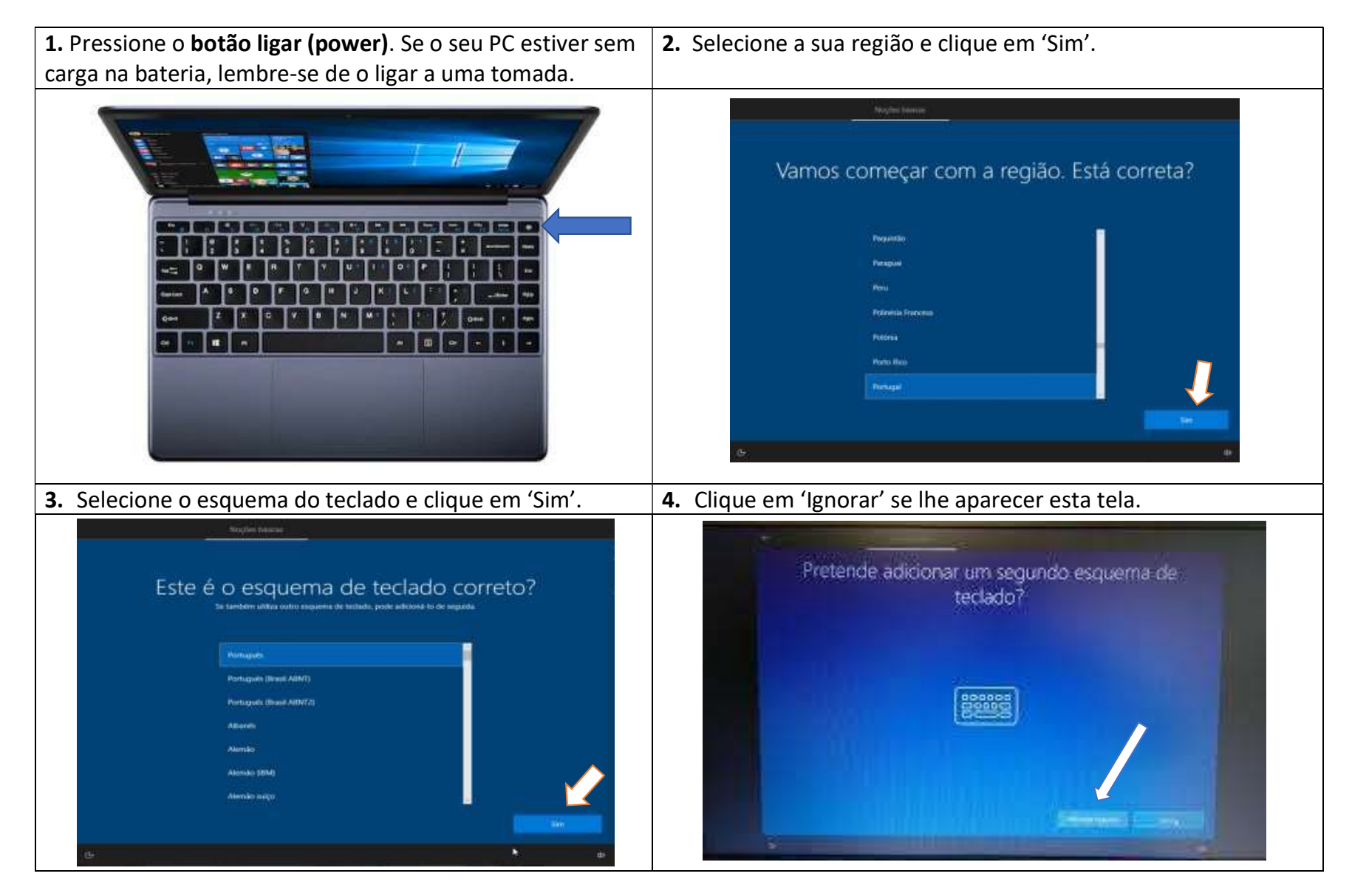

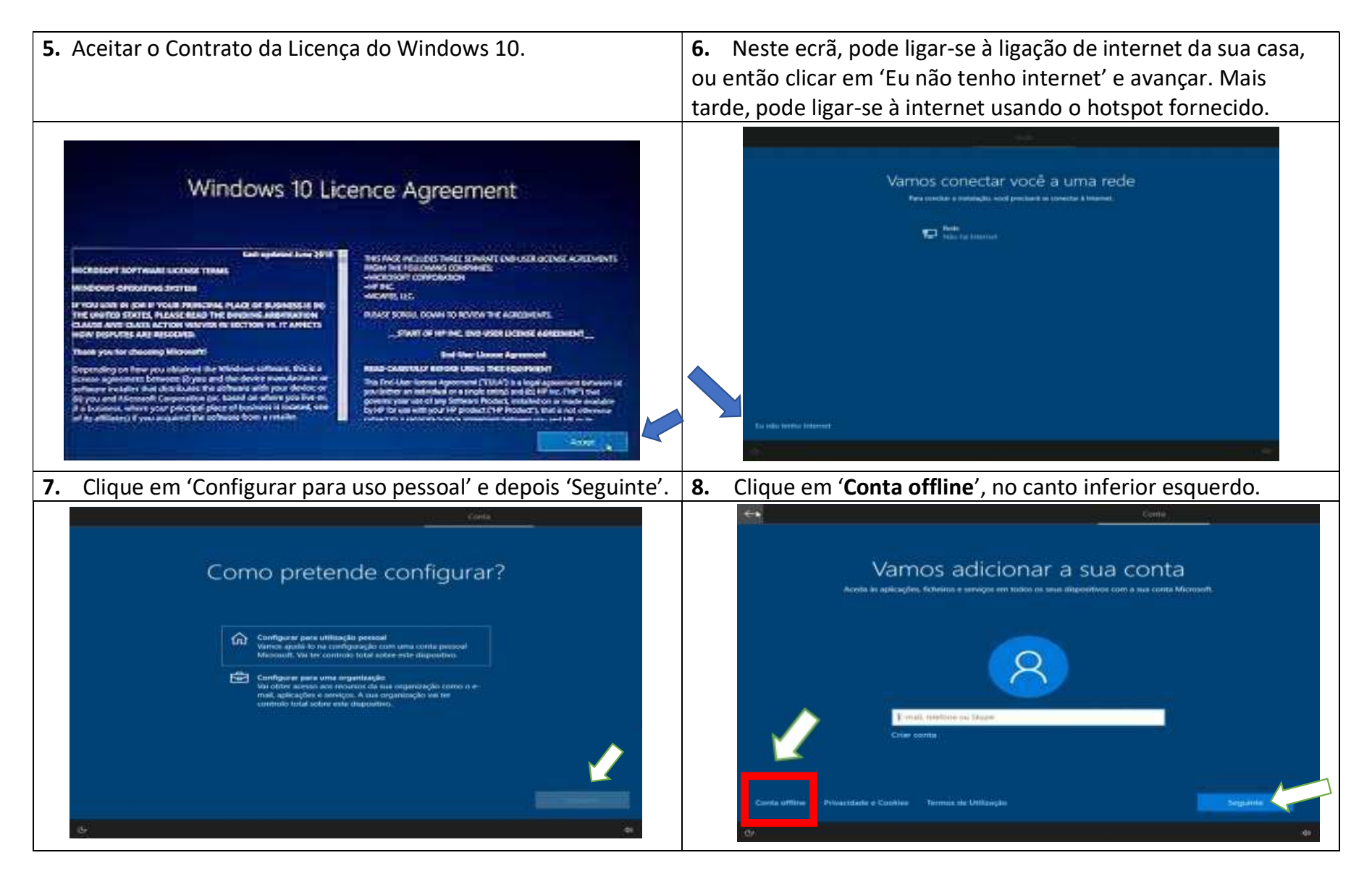

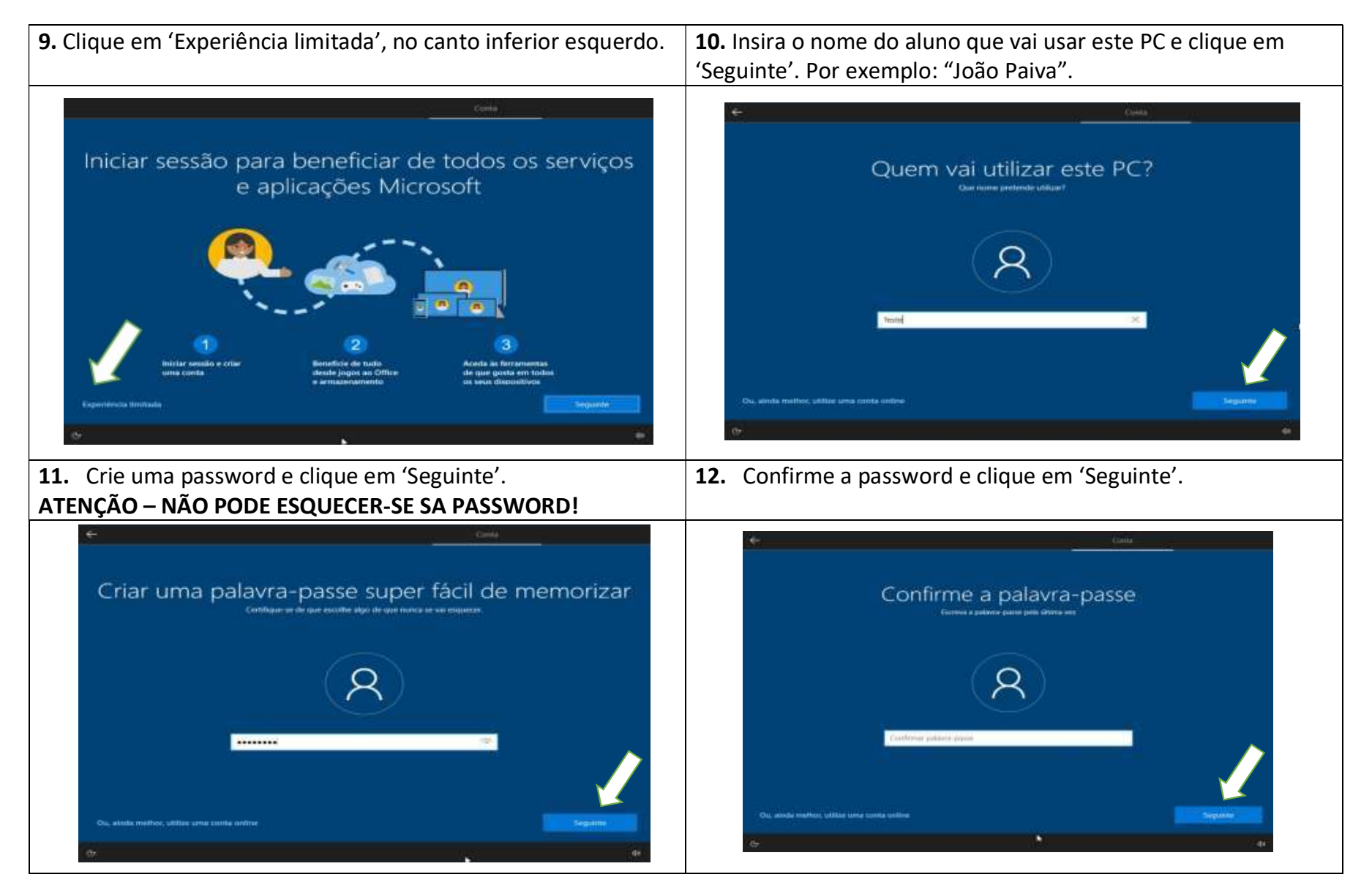

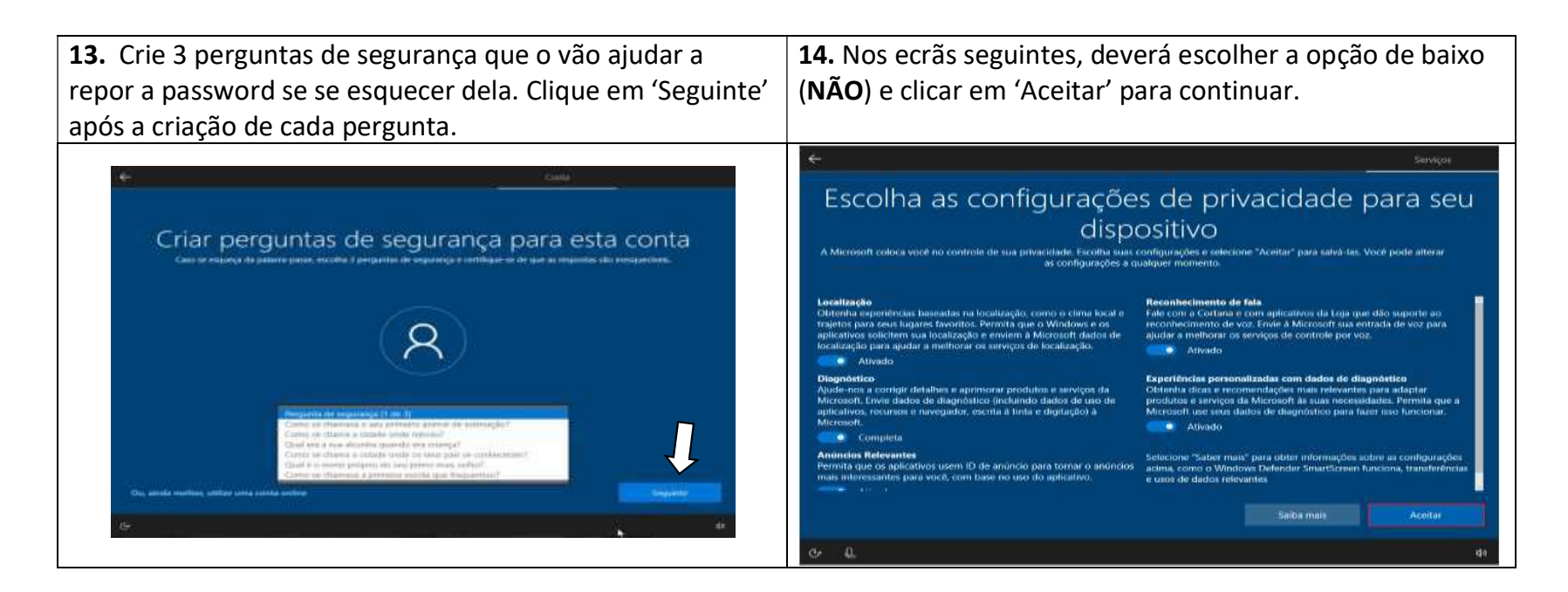

Depois do computador estar pronto a usar, deverá ligar o hotspot fornecido pela "Escola Digital" – seguindo as instruções dadas pelo fabricante do aparelho.

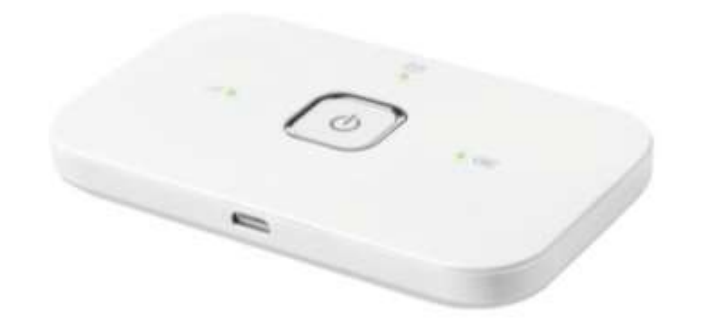